## 中国专利保护协会第五届理事会 投票系统用户使用指南

(一)通过"中国专利保护协会"微信公众号或直接手机微信扫下方二维码登录系统

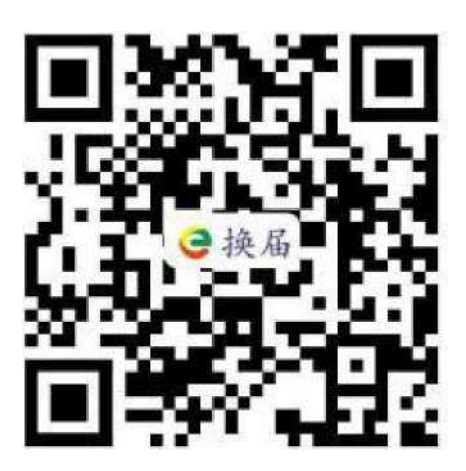

(二)请使用短信中推送的密码登录系统

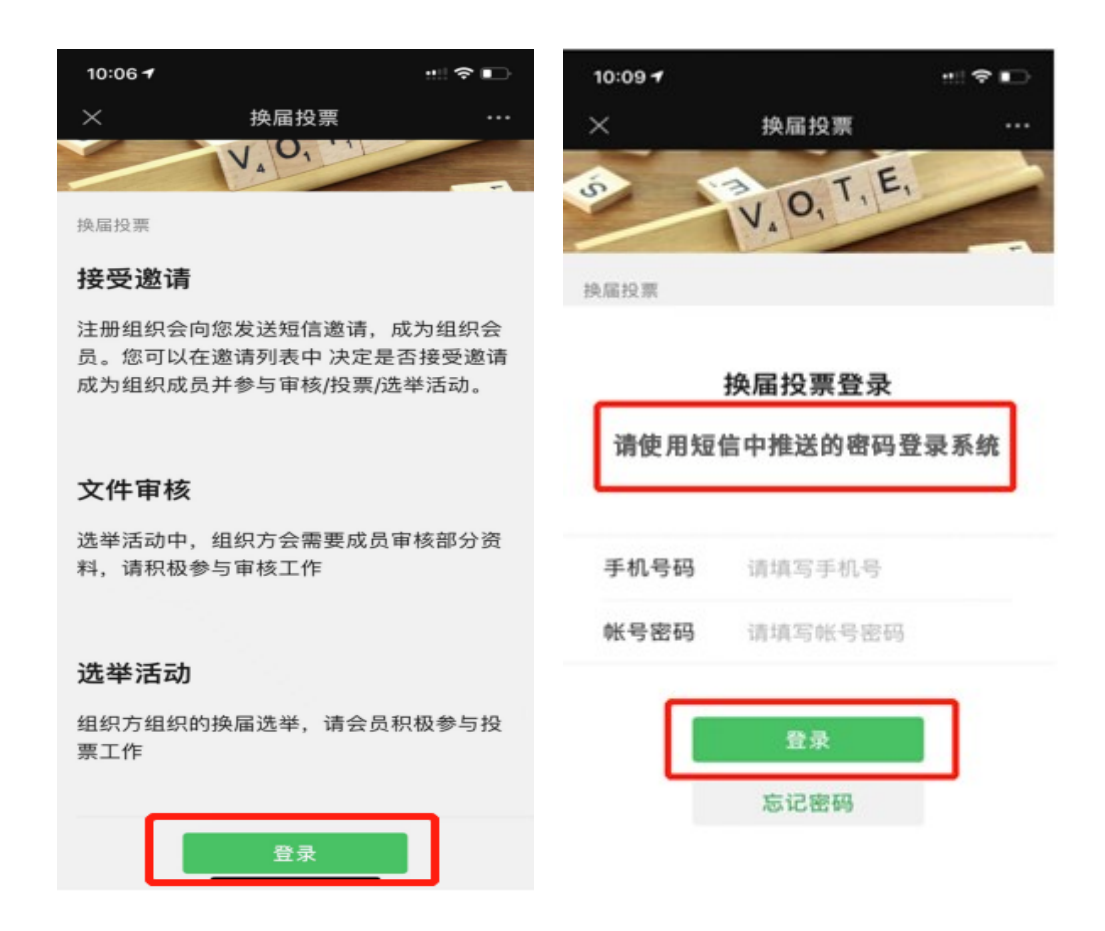

(三)登录系统后,点击左下角菜单(组织邀请)中点击(接受)按钮,完成激活,并参与您的换届选举任务

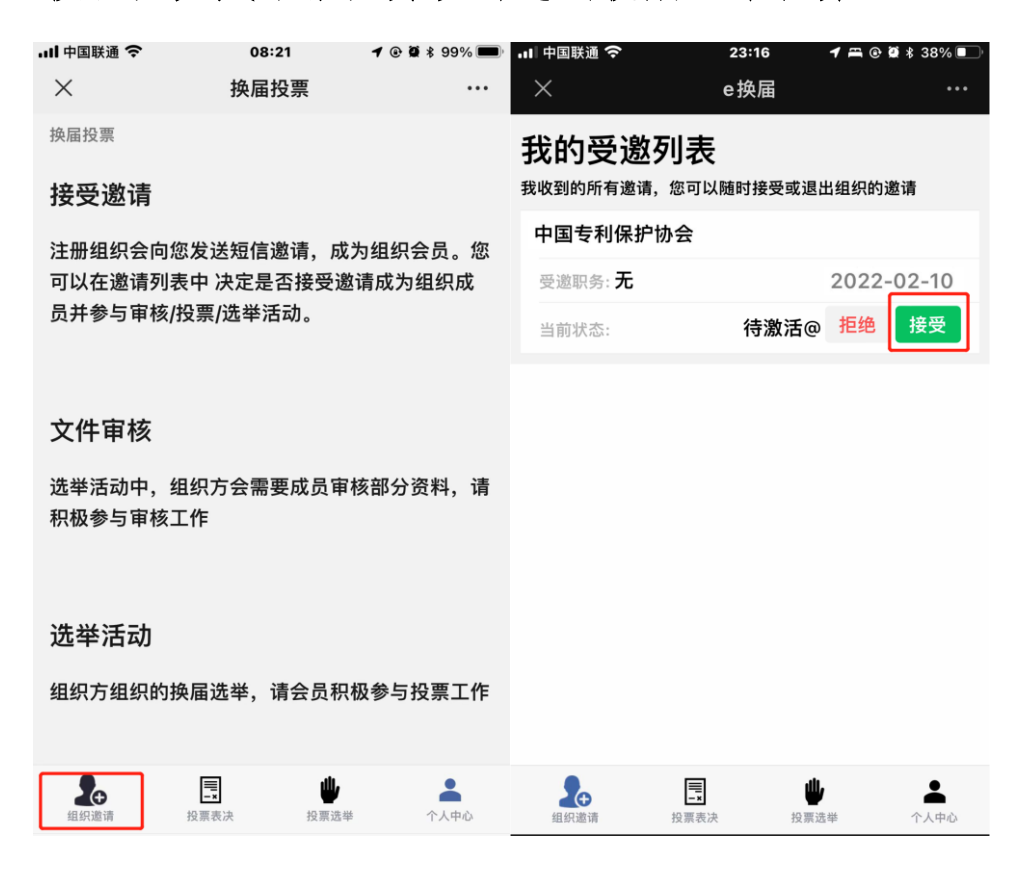

(四)协会章程修改,点击左下角菜单【投票表决】按键→选择(同意、反对、弃权)进行投票。

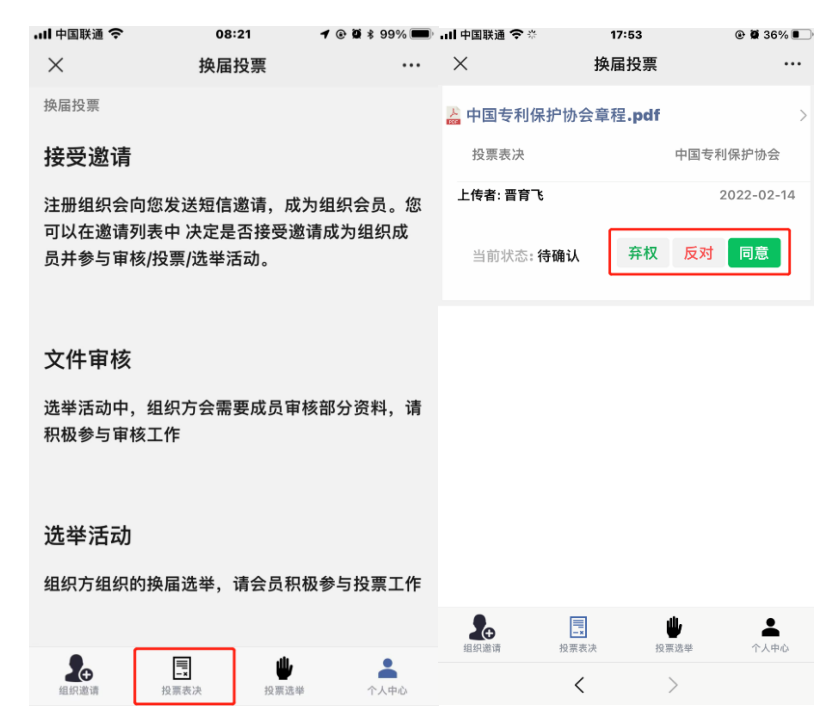

(五)第五届会员代表大会理事选举、监事选举,点击右下 角菜单(投票选举)中点击(马上参与)进行投票。

| ull 中国联通 交 | 17:36                                   | ۰ 🗑 🕏 35% 🔳 |
|------------|-----------------------------------------|-------------|
| $\times$   | 换届投票                                    |             |
| 投票         |                                         |             |
| 请投出您神圣     | 的一票                                     |             |
|            |                                         |             |
| €换届        | 理事选票丨中国专利保持<br>中国专利保护协会                 | 护协会第五…      |
| 投票时间       |                                         |             |
| 当前状态       |                                         | 马上参与        |
|            |                                         |             |
|            |                                         |             |
| €换届        | 监事选票   中国专利保持<br>中国专利保护协会               | 护协会第五       |
| 投票时间       |                                         |             |
| 当前状态       |                                         | 马上参与        |
|            |                                         |             |
|            |                                         |             |
| 组织邀请       | □ 2000 2000 2000 2000 2000 2000 2000 20 | ▲<br>个人中心   |
|            | < >                                     |             |

(六)进入投票前,点击打开相机拍照任何一张照片(自行选择) 即可开始投票。

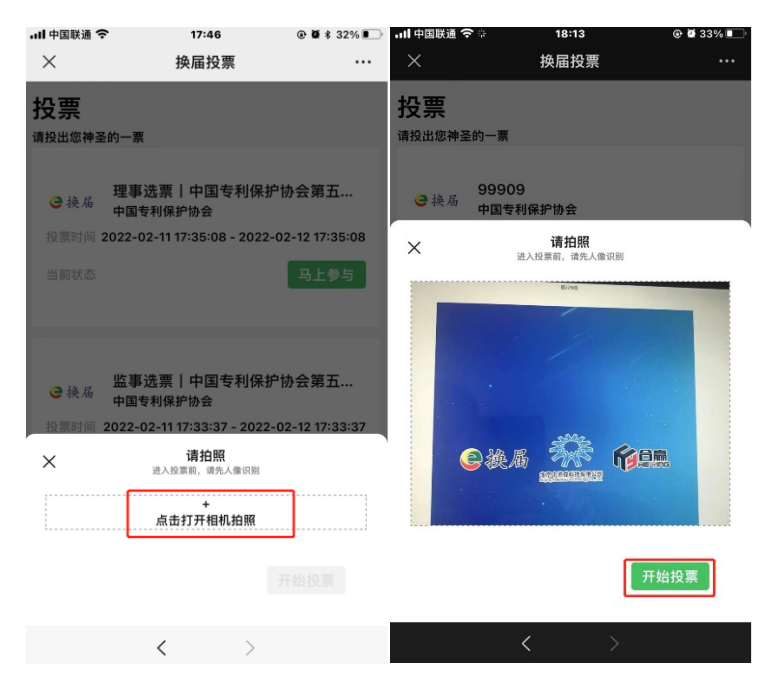

(七)点击(同意、反对、弃权)进行投票,如全部同意请点击
页面上下任意一个【全部同意】按键 → 点击[确定投票] → 再
次点击【确认投票】,完成投票。

| ull 中国联通 🤝 | 7       | 17:50   | و 🗑 🕏 31% 🔳 ا | 내 中国联通 🗧 | ۶ 1  | 7:51    | @ 🛱 🕸 31% 🔳 | • <b>11</b> 中国联 | ē 🔶    | 17        | :51 | @ # \$ 31% 🔍 |
|------------|---------|---------|---------------|----------|------|---------|-------------|-----------------|--------|-----------|-----|--------------|
| $\times$   | 扬       | 英届投票    |               | $\times$ | 换眉   | <b></b> |             | ×               |        | 换届        | 投票  |              |
| 参与投        | 票       |         |               | • 换届     | 张三8  |         |             | -               | 112/14 |           |     | 1-2 (18)     |
| 理事选票丨中     | 中国专利保护协 | 会第五届会员代 | 表大会           |          | 同意   | 反对      | 弃权          | e               | 换届     | 张三4       |     | 同意           |
|            |         |         | 全部同意          |          | 2K=0 |         | Ŭ           | e               | 换届     | 张三5       |     | 同意           |
| 理事         |         |         |               | €换届      | 雨意   | 反对      | 弃权          | e               | 换届     | 张三6       |     | 同意           |
| < 2 换届     | 张三1     |         |               | €换届      | 0    | 0       | 0           | e               | 换届     | 张三7       |     | 同意           |
|            | 同意      | 反对      | 弃权            |          | 张三10 |         |             |                 |        |           |     |              |
|            | 0       | 0       | 0             |          | 同意   | 反对      | 弃权          | <b>@</b> 换/     | 换届     | 张三8       |     | 同意           |
| €换届        | 张三2     |         |               | €换届      |      | 0       | 0           | e               | 换届     | 张三9       |     | 同意           |
|            | 同意      | 反对      | 弃权            |          | 同意   | 反对      | 弃权          | e               | 换届     | 张三10      |     | 同意           |
| €换届        | 张三3     |         |               |          | 0    | 0       | 0           | e               | 换届     | 张三11      |     | 同意           |
|            | 同意      | 反对      | 弃权            |          |      |         | 全部同意        |                 |        |           |     |              |
| < 2 换局     | 张三4     |         |               |          | 确定投票 |         |             | 返回修改            |        | <b>多改</b> | 确ì  | 人投票          |
| - 100      | 同意      | 反对      | 弃权            |          |      |         |             |                 |        |           |     |              |
|            | <       | >       |               |          | <    | >       |             |                 |        | <         | >   |              |

如有其他选项可先点击页面上下任意一个【全部同意】按键 → 点击[反对/弃权] → 点击[确定投票] → 再次点击【确认投票】, 完成投票。

| 내 中国联通 🗢 | •       | 17:50  |             | II 中国联通 🗟 | • 17    | :52        |            | uli 中国联通 穼 | 17:5 | 3 @ 🛿 🕯 31% 🔳 |
|----------|---------|--------|-------------|-----------|---------|------------|------------|------------|------|---------------|
| ×        | 换       | 届投票    |             | $\times$  | 换届      | 投票         |            | ×          | 换届热  | 2票 …          |
| 参与投      | 票       |        |             | €换届       | 张三8     |            |            | €换届        | 张三3  | 问意            |
| 理事选票丨中   | 国专利保护协会 | 第五届会员代 | 代表大会        |           | 同意      | 反对         | 弃权         | €换届        | 张三4  | 弃权            |
|          |         |        | 全部同意        |           | 张三9     |            |            | €换届        | 张三5  | 同意            |
| 理事       |         |        |             | €换届       | 同意      | 反对         | 弃权         | €换届        | 张三6  | 同意            |
| €换届      | 张三1     | 5.74   | <b>7</b> 40 |           | 张=10    | U          | 0          | €换届        | 张三7  | 弃权            |
|          |         |        |             | €换届       | 同意      | 反对         | 弃权         | €换届        | 张三8  | 同意            |
| €换届      | 张三2     |        |             |           | 34 - 44 | 0          | •          | €换届        | 张三9  | 同意            |
|          | 同意      | 反对     | 弃权<br>〇     | €换届       | 版二11    | 反对         | 弃权         | €换届        | 张三10 | 弃权            |
| • 换届     | 张三3     |        |             |           |         | $\bigcirc$ | $\bigcirc$ | < ● 換届     | 张三11 | 同意            |
|          | 同意      | 反对     | 弃权<br>〇     |           |         |            | 全部同意       |            |      |               |
| < ● 换届   | 张三4     |        |             |           | 确定      | E投票        |            | 返回         | 修改   | 确认投票          |
|          | 同意      | 反对     | 弃权          |           |         |            |            |            |      |               |
|          | <       | >      |             |           | <       | >          |            |            | <    | >             |

(八)其他投票环节,重复以上五到七步骤即可。中国专利保护协会联系人:刘一霖 13581669600技术咨询联系人:晋育飞 18611880024